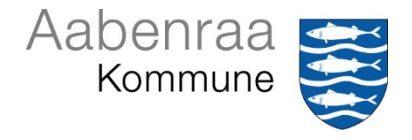

# Abonnement – modtagelse af e-mail ved hændelser

Du kan få et overblik i forhold til bestemte hændelser i Acadre via abonnementsmodulet. Du har mulighed for at blive adviseret via e-mail, det kan f.eks. være i forhold til modtagelse af opgaver, sager, redigering i dokumenter, overholdelse af tidsfrister m.m.

Advisering modtages kun hvis der er abonneret på en hændelse, dette kan være dig selv, en kollega eller være oprettet som et systemabonnement. Advisering kan modtages straks hændelsen opstår eller være oprettet med udsendelse af besked en gang dagligt. E-mailen vil indeholde en samling af hændelserne, herudover kan adviseringerne se under Widget "Mine advis".

Det er kun en person der får besked, hvilket som udgangspunkt er den ansvarlige f.eks. som sagsansvarlig eller dokumentansvarlig.

Der er 3 forskellige abonnementsmuligheder, specifikke, generelle samt system abonnementer.

#### Generelle abonnementer:

Et generelt abonnement kan du som Acadre bruger selv oprette, hvor du får besked hvis der foretages en konkret hændelse f.eks. i de tilfælde hvor du er ansvarlig og en af dine sager redigeres eller et af dine dokumenter redigeres af en kollega.

Dvs. ved et generelt abonnement, hvor du får advisering, når der er sker en hændelse enten via e-mail eller ved at tjekke i Widget "Mine advis".

#### Specifikke abonnementer:

Et specifikt abonnement kan du som Acadre bruger selv oprette. Det er f.eks. ved en hændelse på en bestemt sag, dokument, dagsordenspunkt eller opgave, hvor du er ansvarlig, og dermed vil kunne få advisering enten via e-mail eller ved at tjekke i Widget "Mine advis".

#### System abonnementer:

Et system abonnement gælder alle brugere af Acadre (dvs. fælles for alle). Rettigheden til oprettelse ligger ved Acadre-teamet.

| Titel                        | Handling                             | Vedrørende |
|------------------------------|--------------------------------------|------------|
| Der er påført en OBS dato på | Du får en e-mail, hvis der er påført | OBS dato   |
| din sag – bemærkning fremgår | en dato i OBS datoen på              |            |
| muligvis som OBS note under  | sagsprofilen.                        |            |
| emnet "Datoer"               |                                      |            |

Der er oprettet nedenstående 4 system abonnementer:

| Titel                             | Handling                             | Vedrørende  |
|-----------------------------------|--------------------------------------|-------------|
| Der er påført en sagsfrist på din | Du får en e-mail, hvis der er påført | Sagsfrist   |
| sag – bemærkning fremgår          | en dato i sagsfristen på             |             |
| muligvis som fristnote under      | sagsprofilen.                        |             |
| emnet "Datoer"                    |                                      |             |
| Du er blevet ansvarlig for en     | Du får en e-mail dagen efter, at en  | Sag         |
| Acadre sag                        | kollega har overført en Acadre sag   |             |
|                                   | til dig som ansvarlig for selve      |             |
|                                   | sagen.                               |             |
| I Acadre har du modtaget post     | Du får en e-mail dagen efter, hvor   | Dagens post |
| – som du finder i widget          | en kollega har gjort dig til         |             |
| "Dagens post", hvilket du bedes   | ansvarlig for den modtagne post      |             |
| forholde dig til.                 |                                      |             |

# Sags- og dokumentoversigt af abonnement

Både i forhold til sags- men også dokumentoversigt vil du kunne få en listevisning i Acadre. Du kan vælge brugerprofilen "Listevisning – Aabenraa Standardprofil" hvor det på nedenfor viste billeder viser opsætningen, du kan bladre mellem siderne ved at klikke på den sorte pil til højre lige under handlingsmenuen.

| SFrist | Sagsfrist  | Sagsfrist note                                                                                                    | OBS dato   | OBS note                                                        |
|--------|------------|----------------------------------------------------------------------------------------------------|------------|-----------------------------------------------------------------|
| ٠      | 07-03-2025 | Rød markering - sagsfristen som er påført<br>er enten overskredet eller der er maksimal<br>3 dage til selve fristen. | 06-03-2025 | Her kan påføres en be-<br>mærkning i forhold til OBS<br>datoen. |
| •      | 10-03-2025 | Deadline for sagsfristen bliver automatisk<br>ændret fra grøn til gul, hvilket sker en uge<br>før selve sagsfristen. |            |                                                                 |
| ٠      | 30-04-2025 | Deadline for sagsfrist er en dato frem i tiden.                                                                      |            |                                                                 |
|        |            |                                                                                                    |            |                                                                 |

| Frist | Dok. frist | Fristnote                                                                                                    | Opf. |
|-------|------------|----------------------------------------------------------------------------------------------------|------|
| •     | 07-03-2025 | Rød markering - frist på dokumentet er enten over-<br>skredet eller der er maksimal 3 dage til selve<br>fristen. | Ja   |
|       | 10-03-2025 | Deadline for dokumentet bliver automatisk ændret<br>fra grøn til gul, hvilket sker en uge før selve<br>fristen.  | Ja   |
| •     | 30-04-2025 | Deadline for fristen på dokumentet er en dato<br>frem i tiden.                                                   | Ja   |
|       |            |                                                                                                    | Nej  |

Du vil ligeledes enten på sagen eller på dokumentet kunne se om der skulle være påført en frist, da dette også vil fremgå med rød, gul eller grøn markering. Er der ingen frist på sagen eller dokumentet, vil markering fortsætte med at være sort.

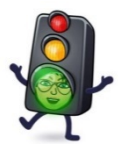

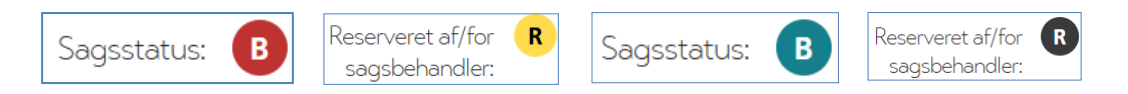

# <u>Modtagelse af advis via e-mail</u>

E-mail som modtages vil altid stå med emnet "Advisering fra Acadre", hver opmærksom på at mailen kan ikke besvares.

# Advisering fra Acadre SVC\_Acadre\_send\_mail@aabenraa.dk Til © Conny Boe Sørensen Du får denne mail fordi der er oprettet abonnement i Acadre med dig som modtager.

E-mailen kan f.eks. indeholde nedenstående besked:

| Link til Webklient                                                                                | Hvem har udført hændelsen                | Hvornår          | Link til CM            |
|---------------------------------------------------------------------------------------------------|------------------------------------------|------------------|------------------------|
| Der er påført en sagsfrist - bemærkning<br>fremgår muligvis som fristnote under<br>emnet "Datoer" | svc_fp_prod - SVC_ACADRE<br>Systembruger | 03-03-2025 01:59 | <u>Sag - Sagsfrist</u> |

Kolonnen "Hvem har udført hændelsen" vil som udgangspunkt være den person som har udført handlingen altså en kollega, hvis der fremgår "svc\_fp\_prod...." så er det fordi det er et systemabonnement.

#### **Oversigt via Widget "Mine advis"**

Når du åbner Widget "Mine advis" har du fire muligheder for visning, hvor "Ulæste" nok vil være den bedst mulige.

Selve listevisningen afhænger af dine valg, men kan være oplyst med hvilken handling der er foretaget, hvem der har udført handlingen. Er den udført af "svc\_fp\_prod" så er dette et systemabonnement, det kan fremgå, hvilket tidspunkt handlingen er foretaget, "Entydigt ID" vil som udgangspunkt henvise til f.eks. sagsnr. eller dokumentnr.

Du kan bladre mellem siderne ved at klikke på den sorte pil til højre lige under handlingsmenuen.

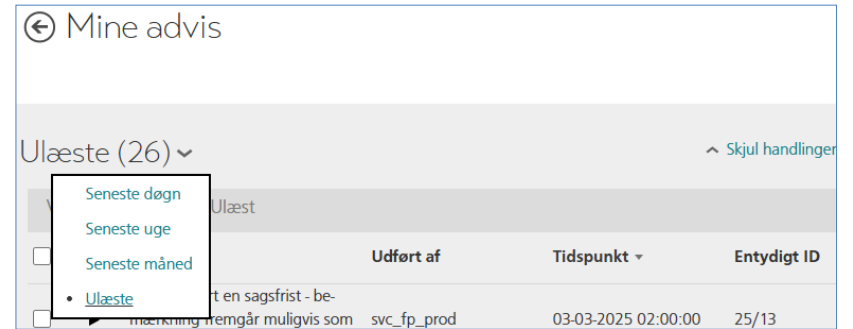

Du har forskellige muligheder når du behandler den modtagne advis

- 1) Marker og klik på "Vis emne" sagen åbnes, du kan også klikke på linjen under kolonnen "Titel".
- 2) Når du markerer og klikker på "Læst" så forvinder advis fra listen og betragtes dermed som behandlet.

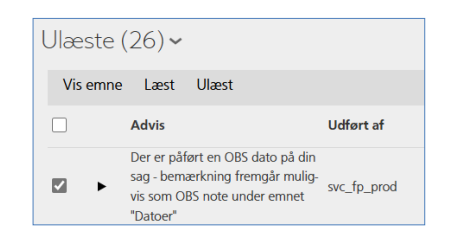

### **Oversigt over oprettede abonnement**

Du kan altid finde en oversigt over egne oprettede abonnementer samt hvilke systemabonnementer der er oprettet.

Fra topmenuen kan du ved at klikke på dit navn i øverste højre hjørne vælge "Abonnement", herefter kommer du til abonnement fanen "Mine abonnementer".

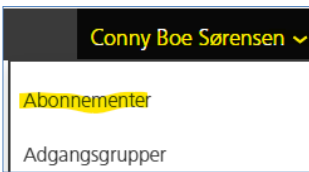

# € Mine abonnementer

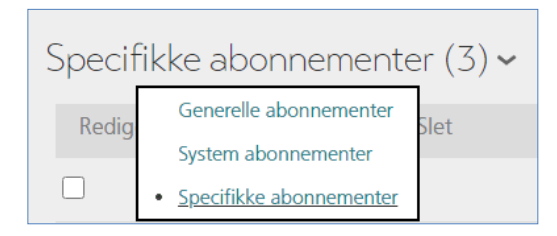

Fra visningsområdet kan du vælge mellem de forskellige abonnementsformer.

F.eks. et specifikt abonnement, hvor du kan klikke på selve abonnementet, dermed vil du få oplyst hvilken sag eller dokument abonnementet tilhører eller anden form for relevant information.

#### Acadre Rediger Deaktivér Slet

DOKUMENT Primær sagspart • Sag: 24/19652 • Dokument: 192745/24 • Specifikke abonnement: Der er blevet redigeret i dit ...

# **Oprettelse af abonnement**

<u>Specifik</u>t abonnement oprettes på selve sagen eller dokumentet ved at klikke på "Tilføj  $\checkmark$ " i topmenuen og vælge "Abonnement".

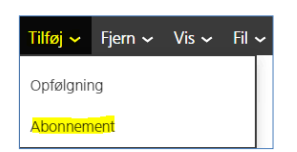

<u>Generel</u>abonnement oprettes fra startsiden ved at klikke på dit navn øverst i højre hjørne og vælge "Abonnement", herefter klikkes på "Ny..." og vælg "Generelt abonnement".

| Conny Boe Sørensen 🗸 |  |
|----------------------|--|
| Abonnementer         |  |
| Adgangsgrupper       |  |

| (+) Ny              |
|---------------------|
| Generelt abonnement |
| System abonnement   |

- Vælg hvilket område abonnementet skal vedrøre f.eks. Sag, Dokument, Dagsordenspunkt – vælg fra rullepanellet "Vedrørende".
- 2) Vælg hvilken hændelse der gør at du ønsker advisering F.eks. modtaget, redigeret, status alt efter hvilken hændelse det vedrører jf. punkt 1 er der forskellige valgmuligheder.
- 3) Angiv titel, hvilket er den tekst som vil blive oplyst i mailen (advis tekst), hvorfor det vil være en god ide at påføre en sigende overskrift/titel.
- 4) Vælg hvilket interval du ønsker enten straks eller dagligt (Dagligt vil sige at der foretages opsamling og e-mail vil blive udsendt efter midnat).
- 5) Du kan få hjælp ved at klikke på spørgsmålstegnet til højre for hver enkelt emne.
- 6) Afslut ved at klikke på "Gem".

| Titel:                        | <b>B</b> · | Sag - Modtaget              | 0 |  |
|-------------------------------|------------|-----------------------------|---|--|
| Vedrørende:                   | <b>0</b> · | Sag 🗸                       | 0 |  |
| Hændelse:                     | ٥.         | Sag                         | 0 |  |
| Kun hvis hændelsen udføres af | f:         | Dokument<br>Dagsordenspunkt | 0 |  |
| Aktiv fra:                    |            | Dagens post                 |   |  |
| Aktiv til:                    |            | Opgave<br>Sagspart          |   |  |
| Medie:                        |            | E-mail 🗸                    | 0 |  |
| Interval:                     | 4          | Straks 🗸                    | 0 |  |
| Fristoverskridelse i dage:    |            | dd                          | 0 |  |
| Øvrige oplysninger            |            |                             |   |  |
| C                             |            |                             |   |  |

#### Øvrige oplysninger

F.eks. vil "Abonnement" stå oplyst med @BID "Advismodtager" kan stå oplyst med @AID, hvilket er systemmæssig og bør ikke ændres. @BID omsættes til den bruger der er logget på. @AID omsættes til den ansvarlige.

| Øvrige oplysninger |        |
|--------------------|--------|
| Abonnent:          | * @BID |
| Advismodtager:     | * @AID |
| Modtagergruppe:    |        |

# Deaktiver eller slet et abonnement

Hvis du ikke længere skal bruge abonnementet, kan du åbne for abonnementet fra din listevisning og topmenuen kan du klikke på "Rediger", hvor du under "Aktiv til" indsætte datoen for ophør af selve abonnementet.

| Acadre   | Rediger       | Deaktivér        | Slet            |
|----------|---------------|------------------|-----------------|
| DOKUMENT | Primær sagspa | art • Sad: 25/13 | Dokument: 30/25 |

2

Du kan klikke på "Deaktiver", da vil dit abonnement fortsat fremgå af listen, men er ikke være aktivt. Sluttelig kan du klikke på "Slet" hvorefter abonnementet forsvinder.